## Company Profile – Add, Edit or Update Ship-to or Service Locations

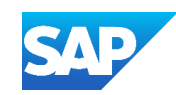

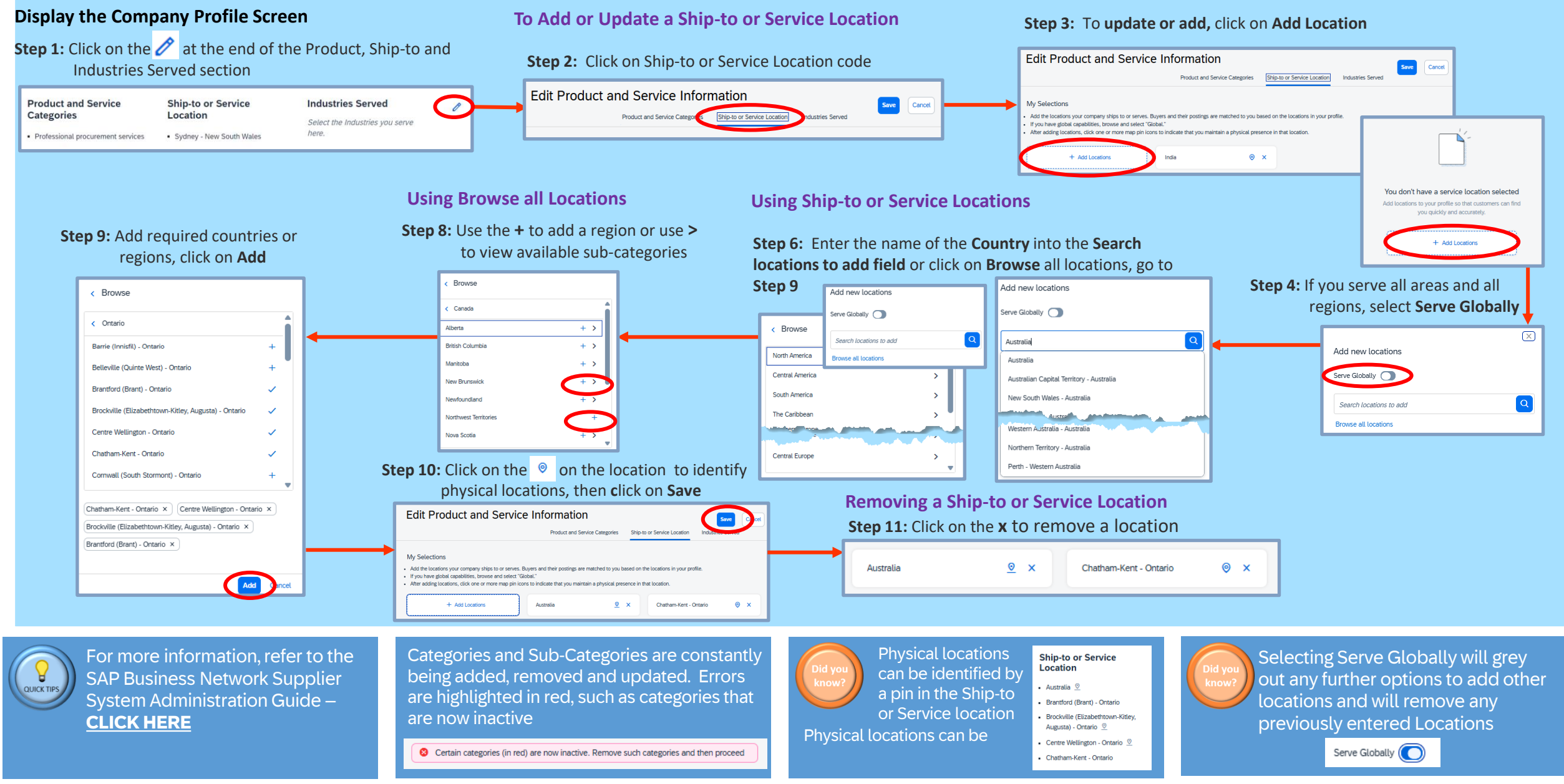